## Web メール(roundcube)の使い方

ブラウザからご利用頂けるメール機能の説明です。

インターネットに接続できる環境があればどこでもどこからでもメールを確認し、一時的に返信する事ができます。

| 1 | お使いのブラウザより契約ドメインのホームペー                                                                                                    | SSLのご契約のお客様は①を、そうでないお客様は②のア                                            |
|---|----------------------------------------------------------------------------------------------------|------------------------------------------------------------------------|
| - | ジアドレスに下記の情報を付け加えてアクセスし                                                                                                    | ドレスへアクセスしてください。                                                        |
|   | to the second second seco | │ ※ httpsとはホームページの情報通信を暗号化している事 │                                      |
|   | ① https://www. <b>&lt;&lt;契約ドメイン&gt;&gt;/webmail</b>                                                                                                    | をしめし、通信経路上での盗聴や第三者によろなりすましを                                            |
|   | <ul> <li>2 https://www.lampworks.ip/webmail</li> </ul>                                                                                                    | 防止する働きをします。                                                            |
| 2 | ブラウザによって表示が異なりますが、セキュリテ                                                                                                    |                                                                        |
|   | ィ証明書に置いて信頼できない発行元であるとエ                                                                                                    | ▲ このサイトは安全ではありません                                                      |
|   | ラーが表示された場合は「Web ページへ移動(非                                                                                                    | だれかがユーザーを騒そうとしているか、サー                                                  |
|   | 推奨)」を選択してください。                                                                                                    | バーに送信されたデータを盗み取ろうとしている<br>可能性があります。このサイトをすぐに閉じてく<br>ださい。               |
|   |                                                                                                    | □ スタート ページに移動                                                          |
|   |                                                                                                    | 言 <u>并</u> 紀田                                                          |
|   |                                                                                                    | お使いの PC はこの Web サイトのセキュリティ証<br>明書を信頼しません                               |
|   |                                                                                                    | Web サイトのセキュリティ証明書のホスト名が、<br>参照しようとしている Web サイトと異なります。                  |
|   |                                                                                                    | エラー コード: DLG_FLAGS_INVALID_CA                                          |
|   |                                                                                                    | DLG_FLAGS_SEC_CERT_CN_INVALID                                          |
|   |                                                                                                    | Web ペーンハ移動 (非推奨)                                                       |
| 3 | 必要な情報を入力します。                                                                                                    |                                                                        |
|   | ログイン名: メールアドレス(@以降も含む)                                                                                                    | roundcube 🍣                                                            |
|   | パシワード: メールのパスワード                                                                                                    |                                                                        |
|   |                                                                                                    | ユーザー名 sample@lampworks.jp                                              |
|   | ログイン後、ログイン情報を記憶するかの確認を                                                                                                    | パスワード ・・・・・・・・・・・・・・・・・・・・・・・・・・・・・・・・・・・・                             |
|   | 求められる場合がありますが、ご自身のパソコン                                                                                                    |                                                                        |
|   | 以外での記憶は他人にアクセスされる事になりま                                                                                                    | ログイン                                                                   |
|   | すので、絶対記憶しないようにしてください。                                                                                                    |                                                                        |
| 4 | ログインが成功すると右の図のように画面が表示                                                                                                    | roundcube 🍣 🔯 🔅 🔹                                                      |
|   | されます。                                                                                                    |                                                                        |
|   | 左側の水色部分がフォルダ、その内容が右側に                                                                                                    | Q 受応的 Q → 作名 ★ RG者 日村 大ささ ♥ Ø<br>・ デストメールです 加納売者のランプワークス 今日 14:08 2 KB |
|   | 表示され、件名をクリックするとメールを大きく表                                                                                                    |                                                                        |
|   | 示する事ができます。                                                                                                    |                                                                        |
|   | 直感的にご利用頂けるサービスですが、詳しい                                                                                                    |                                                                        |
|   | 使い方は「Roundcube」の検索で得られる情報を                                                                                                    |                                                                        |
|   | 参考にしてください。                                                                                                    |                                                                        |
|   |                                                                                                    |                                                                        |
|   |                                                                                                    |                                                                        |
|   |                                                                                                    |                                                                        |
|   |                                                                                                    |                                                                        |

- ※ webメールはサーバに届いたメールを直接閲覧する事ができるサービスです。 パソコン側のメールソフトの設定によってはメールソフトが受信した後サーバよりデータを消去しますので目的のメールを webメールからは閲覧できなくなります。 webメールを頻繁にご利用になる方はパソコン側のメール設定を7日程度サーバに残す設定をする事で、パソコンメールとの併用でもメールを閲覧する事ができるようになります。
- ※ web メールとパソコンメールの使用する順番により web メールから削除されたメールはパソコンのメー ルに反映されない場合があります。
- ※ web メールから送信されたメールはパソコンメールの送信済みには反映されません。(web メール内の送 信トレイに格納されます。)
- ※ 添付ファイルの送信にはサイズの制約があります。